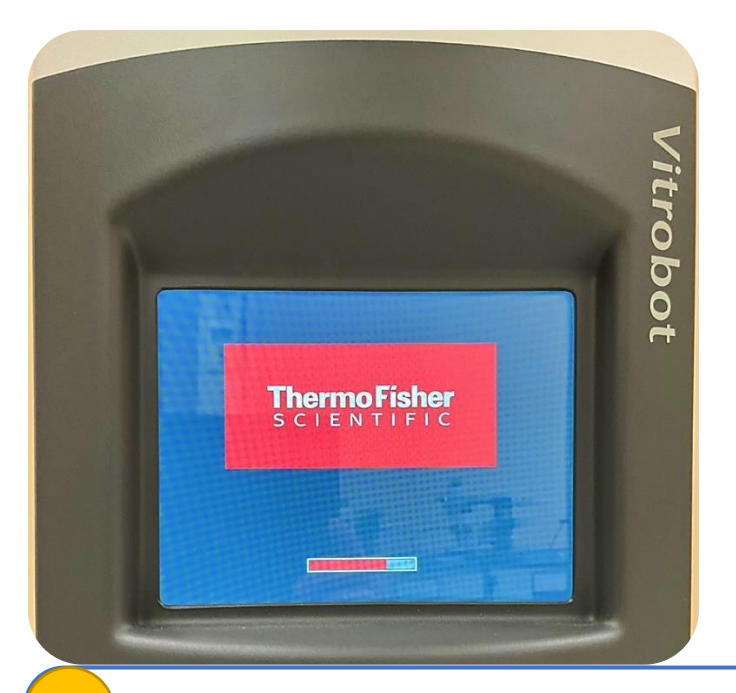

## ASCEM Vitrobot 3 Upgrade Reminders

Ver. 25.2.2025 Kondo

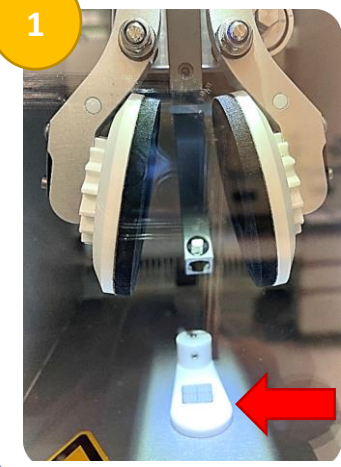

新版螢幕請直接用手指<u>觸控</u>操作! In the new version, the screen can be operated directly via touch input!

開機程序完成後,舊版的檔板狀態為**開啟**,新版則維持**關閉**狀態。 After the startup process is completed, the shutter in the original version remained **open**, whereas in the new version, it stays **closed**.

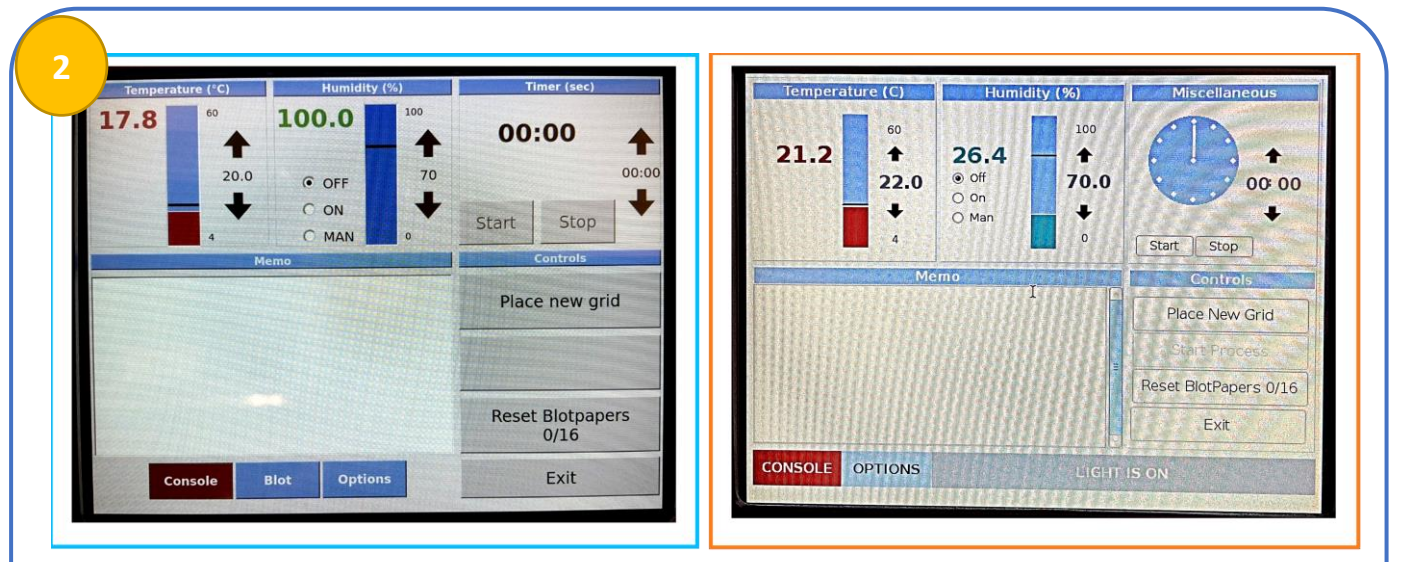

以下依序說明 Console、Blot、Options 的新舊版差異,新版操作介面皆如左圖所示。

● Console:右上角新增 <u>Timer</u>功能,其餘操作與舊版一致。

Below are the key differences between the old and new versions for **Console, Blot, and Options**. The new operation interface appears as shown in the left images.

• **Console:** A <u>Timer</u> function has been added in the top right corner, while all other operations remain unchanged from the previous version.

| Blot total               | Blot force | Blot time    | Drain time | Wait time | Skip Application |             |                                                                                                    |                   |                                  |
|--------------------------|------------|--------------|------------|-----------|------------------|-------------|----------------------------------------------------------------------------------------------------|-------------------|----------------------------------|
| 1 1                      | 5          | 1.0          | 1.0        | 1.0       | no               |             |                                                                                                    |                   |                                  |
|                          |            | Internet and |            |           |                  |             | Proce                                                                                                    | sses              | Miscellaneous                    |
| Add                      | Delete     | Save         | Load       |           |                  | Blottotal   | Blotforce                                                                                                    | lottime Draintime | 🖸 📋 Use Footpedal                |
| Blot Time (s) Blot Force |            |              |            | Con       | trols            |             | 0                                                                                                    | 3.5 0             | Humidifier off<br>During Process |
| 0.0                      |            |              |            |           |                  | <b>NATE</b> |                                                                                                    |                   | 🗋 Skip Grid Transfer             |
|                          | + "        | +            |            | Place n   | iew grid         |             | and the second second s |                   | Lui 🗋 Autoraise Ethanelift       |
| Wait Time (s)            | Blot To    | otal         |            |           |                  | Add         | Delete                                                                                                    |                   | Load Save                        |
| 0.0                      | 1          |              |            |           |                  |             | Process Pe                                                                                                    | irameters         | Controls                         |
|                          | +          | +            |            |           |                  | Blot Time(  | s) 3.5 🗘 -                                                                                                    | Blot Force 0      | Place New Grid                   |
| Drain Time (s)           |            |              |            |           |                  | Wait Time(  | s) 10.0 🗘 :                                                                                                    | Blot Total        |                                  |
| 0.0                      | Applica    | Application  |            |           | Reset Blotpapers |             | s) 0.0 🗇                                                                                                    | Skip Application  | Reset BlotPapers 0/16            |
|                          |            |              |            | 0/        | 16               |             |                                                                                                    |                   | Cuit                             |

- Blot: 參數設定方式與舊版一致。參數設定完成後,請務必點擊 <u>Add</u> 儲存,執行 <u>Blot</u>時將 按照最上方表格中的參數執行(注意:如果參數設定未點擊 <u>Add</u>,系統將以 0 秒執行)。
   新功能 若表格中輸入兩組以上參數,則可執行 Multiple Blotting。
- Blot: The parameter settings remain unchanged from the previous version. Please ensure to click <u>Add</u> after configuring the parameters. When executing <u>Blot</u>, the system will follow the parameters in the topmost table. (Note: If <u>Add</u> is not clicked, the system will default to 0 second.)
  New Feature If more than two sets of parameters are entered in the table, Multiple Blotting can be performed.

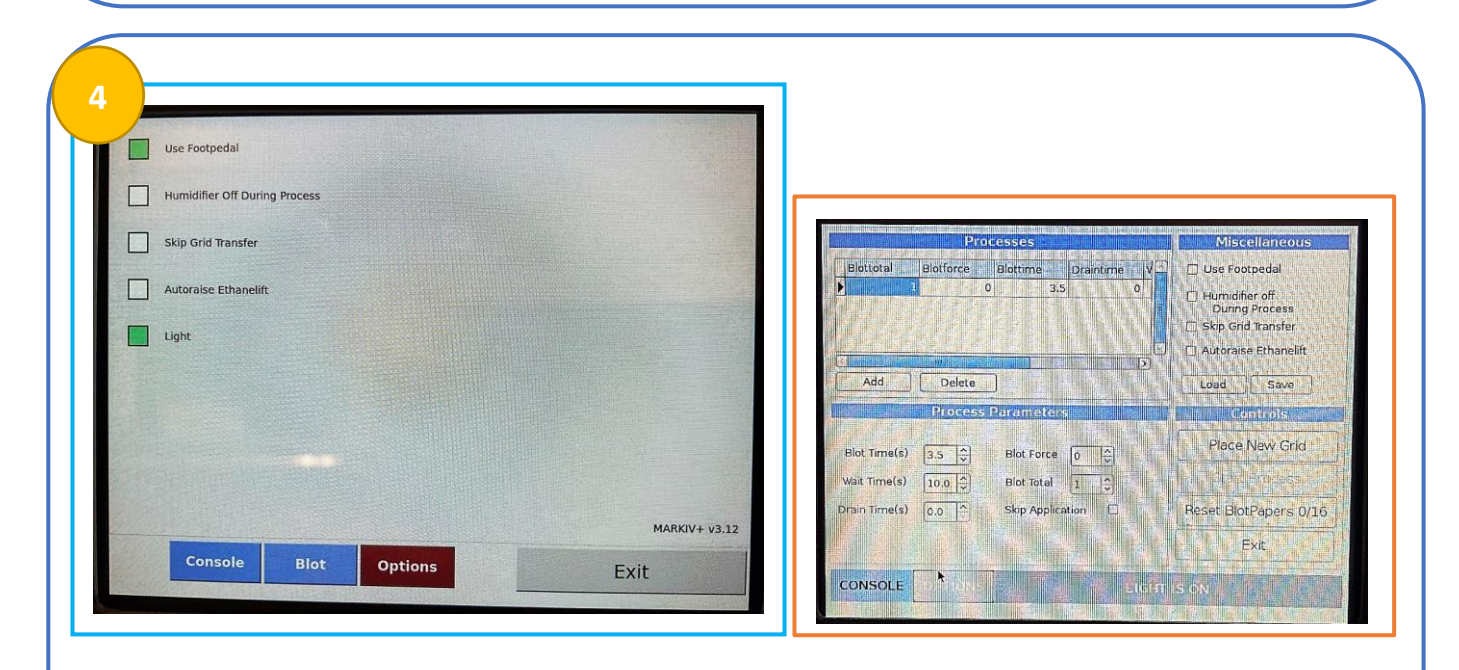

- Options: 參數設定方式與舊版一致。此畫面在舊版中顯示於 Options 介面的右上角。
- **Options:** The parameter settings remain unchanged from the previous version. In the old version, this part is located in the top right corner of the **Options** page.